# SELECT ELEMENTS

Modified on: Wed, 11 Sep, 2019 at 9:01 PM

### Select Elements

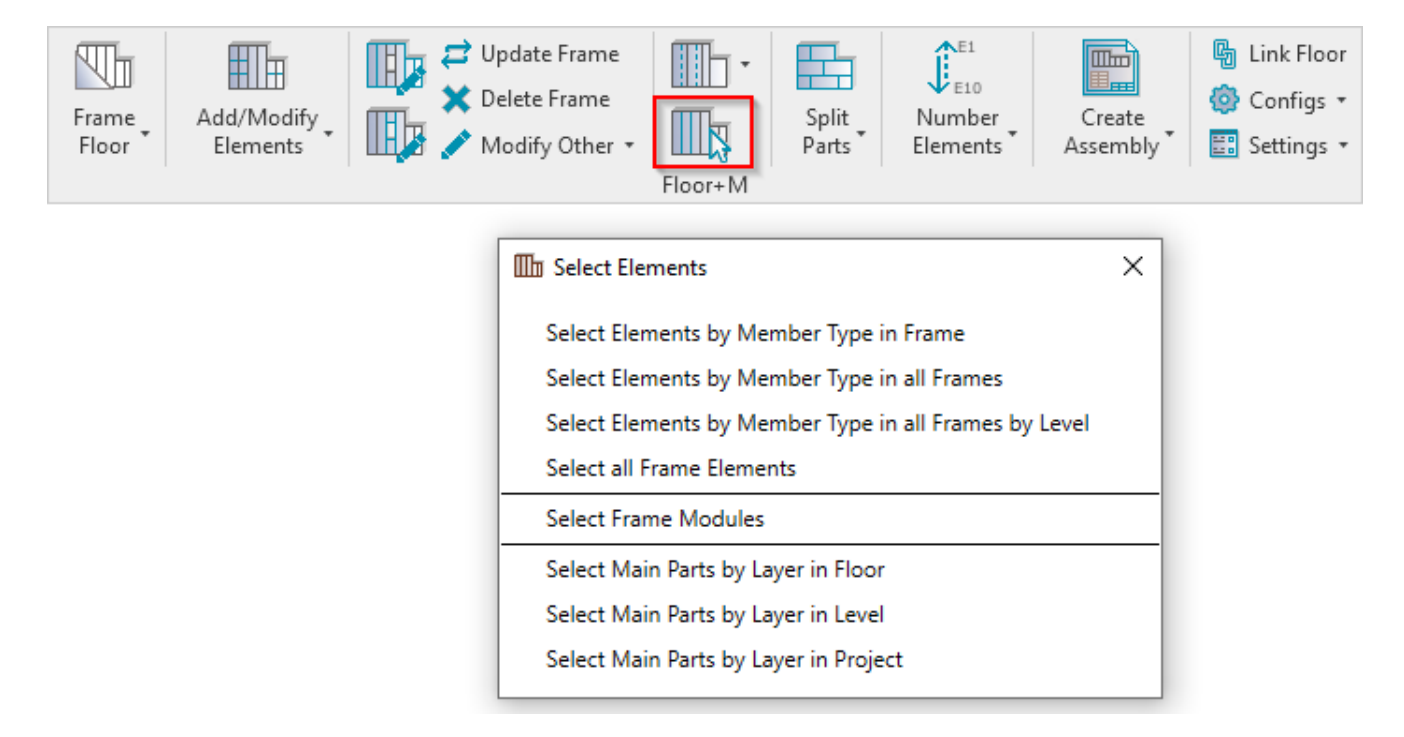

Select Elements – features for quickly selecting elements by different rules.

#### Select Elements by Member Type in Frame

| III Select Elements                                   | × |
|-------------------------------------------------------|---|
| Select Elements by Member Type in Frame               |   |
| Select Elements by Member Type in all Frames          |   |
| Select Elements by Member Type in all Frames by Level |   |
| Select all Frame Elements                             |   |
| Select Frame Modules                                  |   |
| Select Main Parts by Layer in Floor                   |   |
| Select Main Parts by Layer in Level                   |   |
| Select Main Parts by Layer in Project                 |   |

Select Element by Member Type in Frame – selects all framing members of the same type from the frame.

*Example:* Select any joist  $\rightarrow$  Select Element by Member Type in Frame  $\rightarrow$  All joists from the frame will be selected:

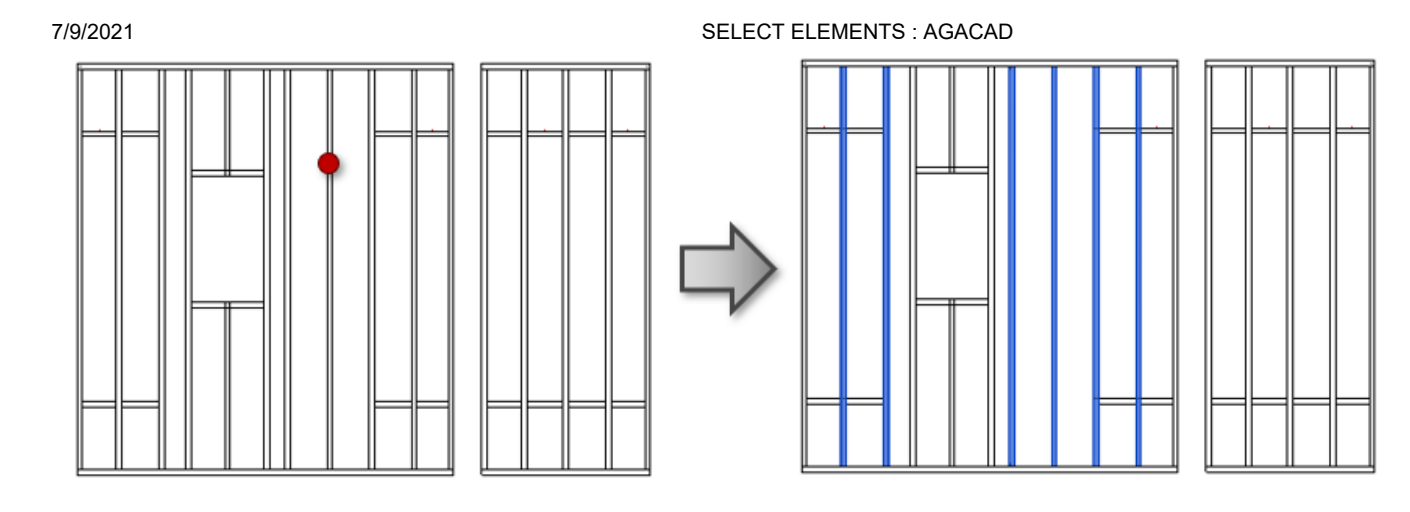

# Select Elements by Member Type in all Frames

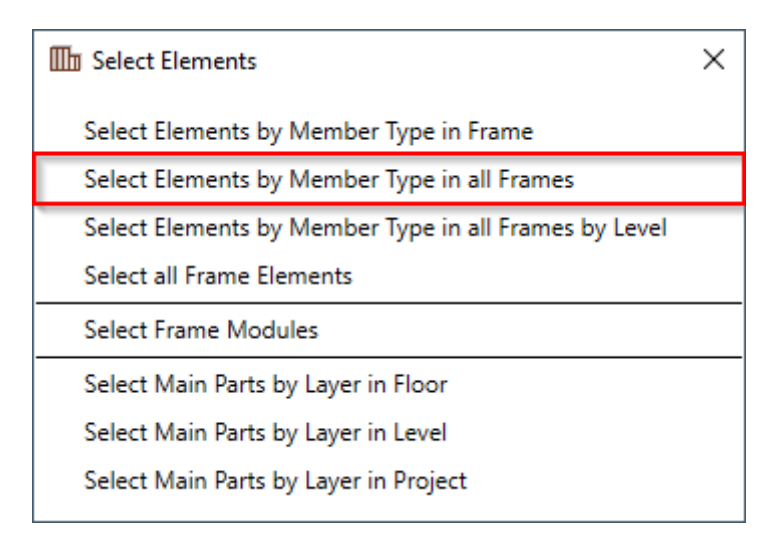

**Select Element by Member Type in all Frames** – selects all framing members of the same type from all frames in the project.

*Example:* Select any joist  $\rightarrow$  **Select Element by Member Type in all Frames**  $\rightarrow$  All joists from all frames in the project will be selected:

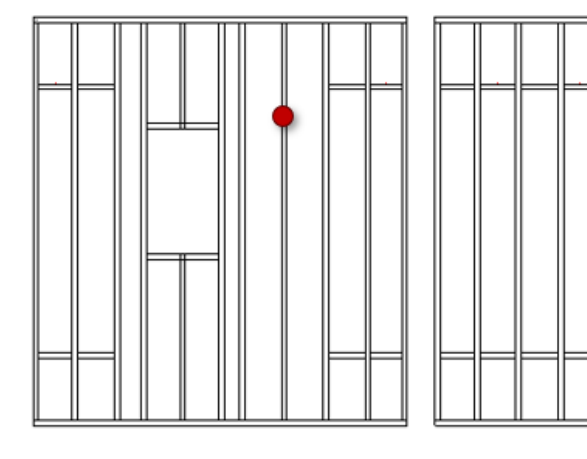

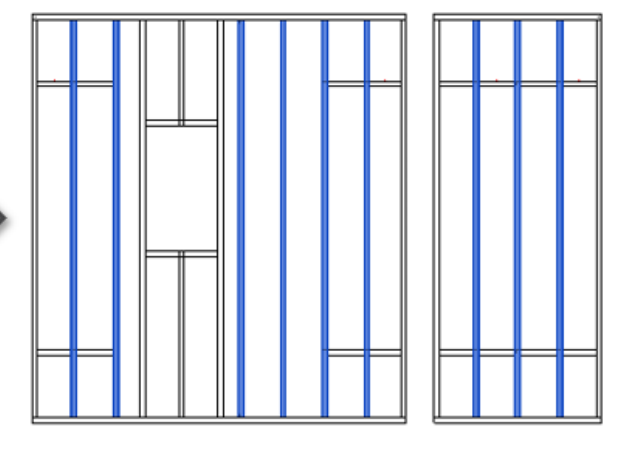

Select Elements by Member Type in all Frames by Level

| III Select Elements                                   | × |
|-------------------------------------------------------|---|
| Select Elements by Member Type in Frame               |   |
| Select Elements by Member Type in all Frames          |   |
| Select Elements by Member Type in all Frames by Level |   |
| Select all Frame Elements                             |   |
| Select Frame Modules                                  |   |
| Select Main Parts by Layer in Floor                   |   |
| Select Main Parts by Layer in Level                   |   |
| Select Main Parts by Layer in Project                 |   |

**Select Element by Member Type in all Frames by Level** – selects all framing members of the same type from all frames in the same level.

*Example:* Select any joist  $\rightarrow$  **Select Element by Member Type in all Frames by Level**  $\rightarrow$  All joists from all frames in the same level will be selected:

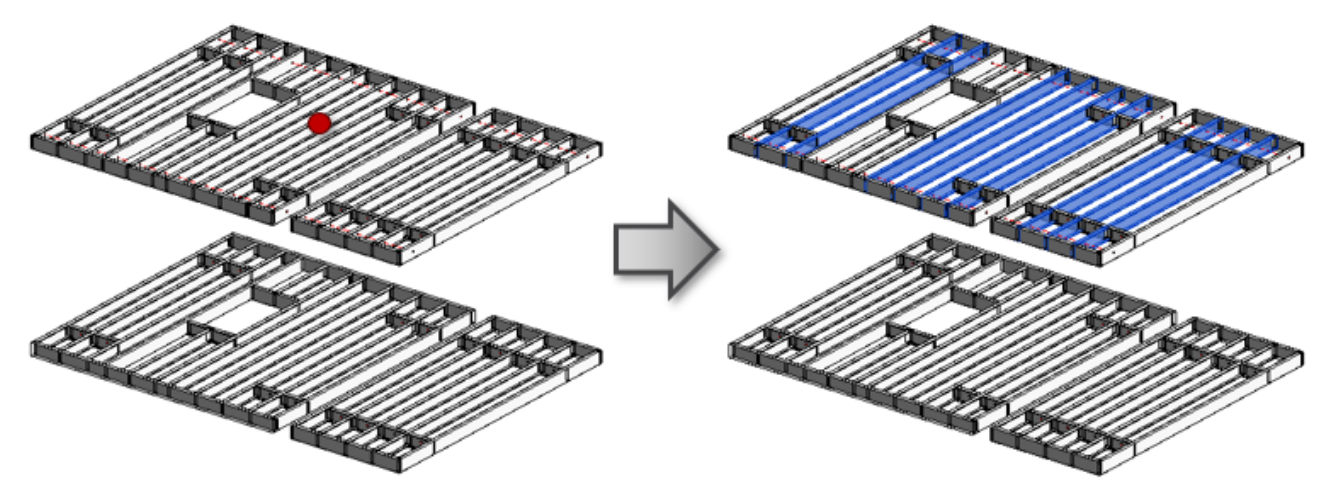

# **Select all Frame Elements**

| Select Elements                                       | × |
|-------------------------------------------------------|---|
| Select Elements by Member Type in Frame               |   |
| Select Elements by Member Type in all Frames          |   |
| Select Elements by Member Type in all Frames by Level |   |
| Select all Frame Elements                             |   |
| Select Frame Modules                                  |   |
| Select Main Parts by Layer in Floor                   |   |
| Select Main Parts by Layer in Level                   |   |
| Select Main Parts by Layer in Project                 |   |

Select all Frame Elements – selects all framing members from the floor.

#### 7/9/2021

#### SELECT ELEMENTS : AGACAD

*Example:* Select any joist  $\rightarrow$  Select all Frame Elements  $\rightarrow$  All elements, including joists, plates, trimmers, etc. will be selected:

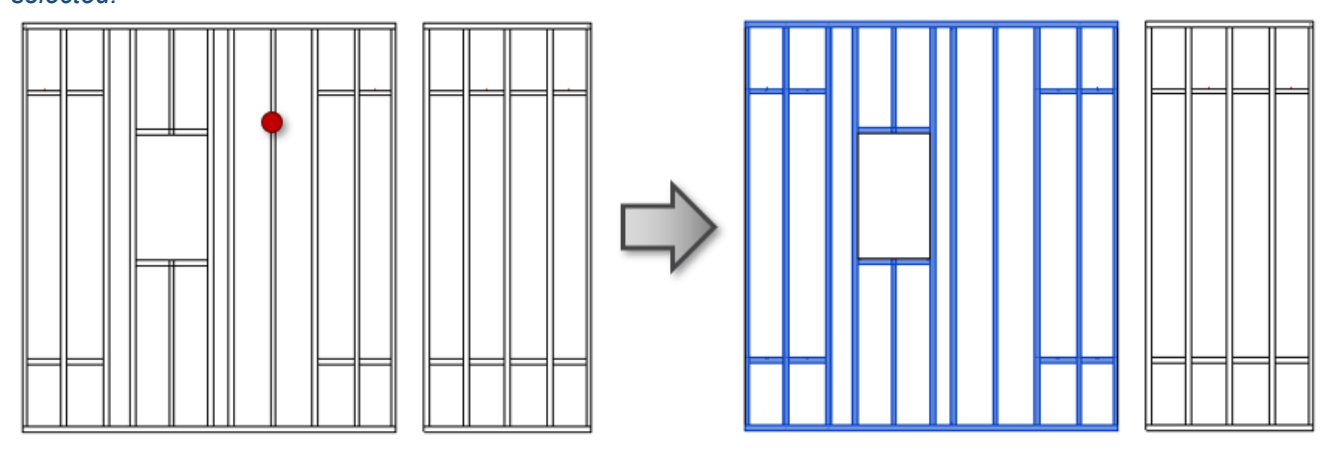

## **Select Frame Modules**

| Select Elements                                       | × |
|-------------------------------------------------------|---|
| Select Elements by Member Type in Frame               |   |
| Select Elements by Member Type in all Frames by Level |   |
| Select all Frame Elements<br>Select Frame Modules     |   |
| Select Main Parts by Layer in Floor                   |   |
| Select Main Parts by Layer in Level                   |   |
| Select Main Parts by Layer In Project                 |   |

Select Frame Modules – selects preassembled elements.

*Example:* Select any joist  $\rightarrow$  **Select Frame Modules**  $\rightarrow$  All elements set as preassembled are selected, like opening kings, trimmers, cripples, etc.:

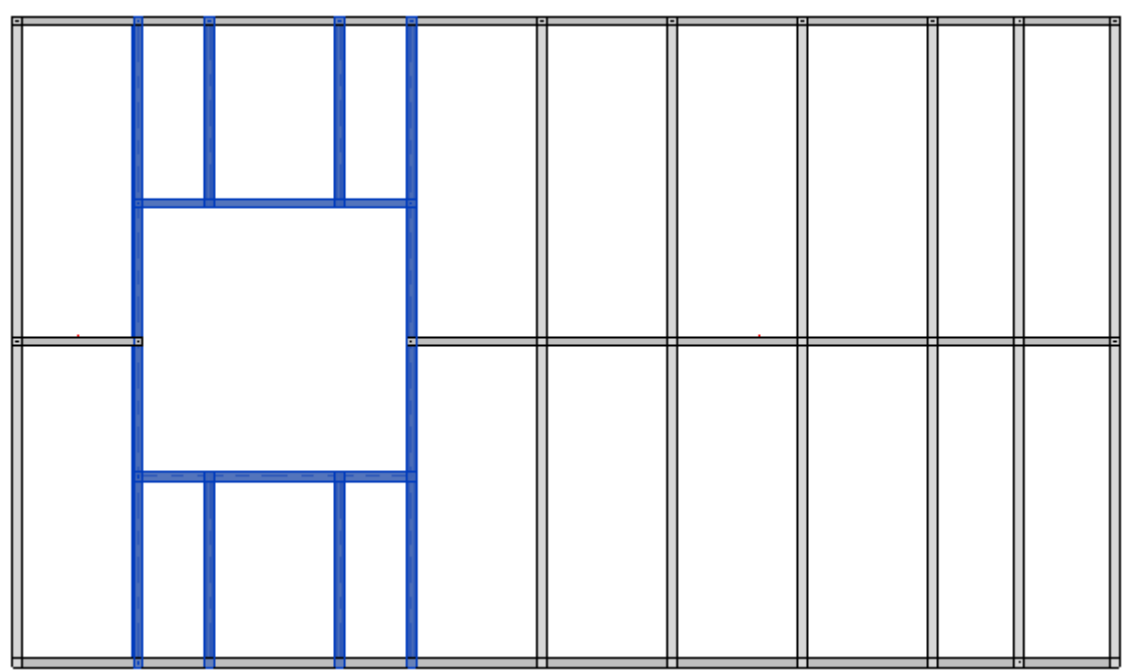

# Select Main Parts by Layer in Floor

| III Select Elements                                   | × |
|-------------------------------------------------------|---|
| Select Elements by Member Type in Frame               |   |
| Select Elements by Member Type in all Frames          |   |
| Select Elements by Member Type in all Frames by Level |   |
| Select all Frame Elements                             |   |
| Select Frame Modules                                  |   |
| Select Main Parts by Layer in Floor                   |   |
| Select Main Parts by Layer in Level                   |   |
| Select Main Parts by Layer in Project                 |   |

Select Main Parts by Layer in Floor – Selects main parts in the framed floor.

Please make sure Show Parts or Show Both is selected in View Properties  $\rightarrow$  Parts Visibility:

| Properties              | ×                    |
|-------------------------|----------------------|
| Floor Plan              | •                    |
| Floor Plan: Level 1     | 🗸 🖓 Edit Type        |
| Graphics                | * ^                  |
| View Scale              | 1:10                 |
| Scale Value 1:          | 10                   |
| Display Model           | Normal               |
| Detail Level            | Fine                 |
| Parts Visibility        | Show Both            |
| Visibility/Graphics Ov  | Show Parts           |
| Graphic Display Options | Show Original        |
| Orientation             | Show Both            |
| Wall Join Display       | Clean all wall joins |
| Discipline              | Architectural        |
| Show Hidden Lines       | By Discipline        |

Example: Click **Select Main Parts by Layer in Floor** and you will be able to select only main parts from the framed floor:

| <br> | <br> |
|------|------|
|      |      |
|      | <br> |
|      |      |
|      |      |
|      |      |
|      |      |

### Select Main Parts by Layer in Level

| Select Elements                                       | × |
|-------------------------------------------------------|---|
| Select Elements by Member Type in Frame               |   |
| Select Elements by Member Type in all Frames          |   |
| Select Elements by Member Type in all Frames by Level |   |
| Select all Frame Elements                             |   |
| Select Frame Modules                                  |   |
| Select Main Parts by Layer in Floor                   |   |
| Select Main Parts by Layer in Level                   |   |
| Select Main Parts by Layer in Project                 |   |

Select Main Parts by Layer in Level – selects main parts in the same type of framed floors in the same level.

Please make sure Show Parts or Show Both is selected in View Properties  $\rightarrow$  Parts Visibility:

| Properties              |                      | × |
|-------------------------|----------------------|---|
| Floor Plan              |                      | • |
| Floor Plan: Level 1     | V 🕞 Edit Typ         | e |
| Graphics                | \$                   | ^ |
| View Scale              | 1:10                 |   |
| Scale Value 1:          | 10                   |   |
| Display Model           | Normal               |   |
| Detail Level            | Fine                 |   |
| Parts Visibility        | Show Both 🗸          |   |
| Visibility/Graphics Ov  | Show Parts           |   |
| Graphic Display Options | Show Original        |   |
| Orientation             | Show Both            |   |
| Wall Join Display       | Clean all wall joins |   |
| Discipline              | Architectural        |   |
| Show Hidden Lines       | By Discipline        |   |

*Example:* Click **Select Main Parts by Layer in Level**  $\rightarrow$  Select one main part in the framed floor  $\rightarrow$  All main parts of the same type in the same level will be selected:

7/9/2021

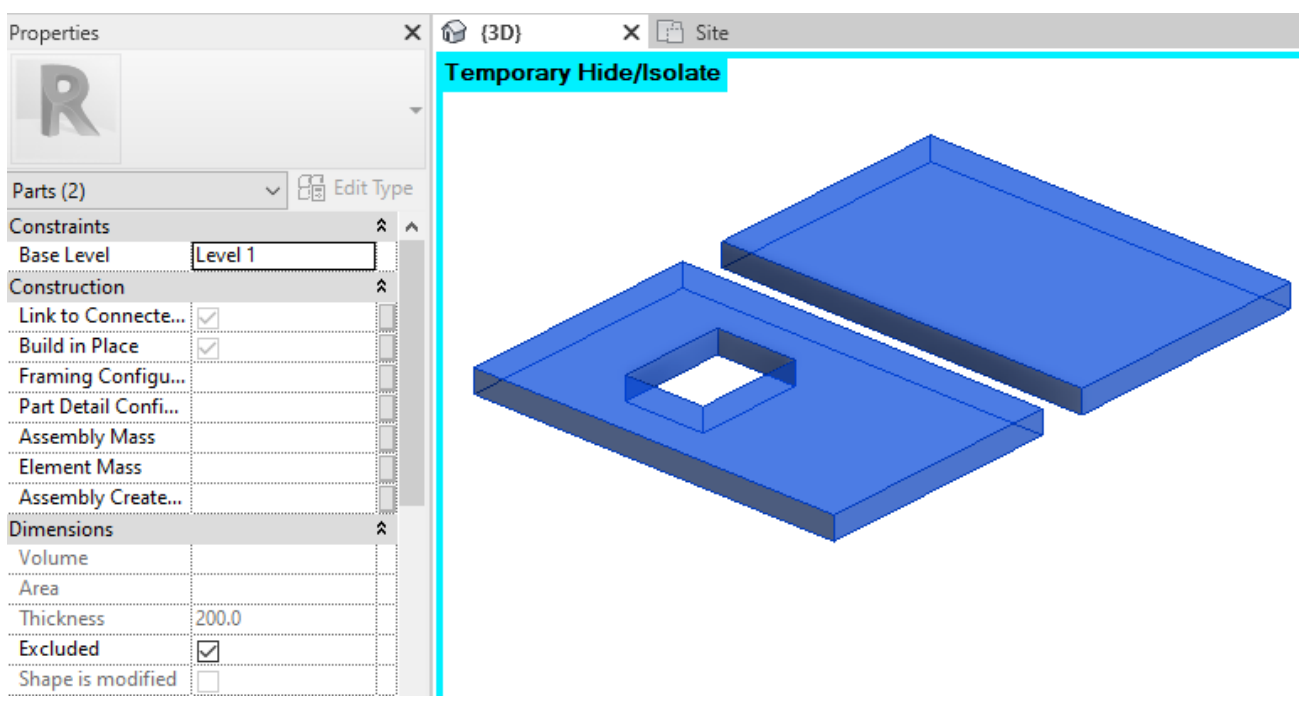

# Select Main Parts by Layer in Project

| Elect Elements                                        | × |
|-------------------------------------------------------|---|
| Select Elements by Member Type in Frame               |   |
| Select Elements by Member Type in all Frames          |   |
| Select Elements by Member Type in all Frames by Level |   |
| Select all Frame Elements                             |   |
| Select Frame Modules                                  |   |
| Select Main Parts by Layer in Floor                   |   |
| Select Main Parts by Layer in Level                   |   |
| Select Main Parts by Layer in Project                 |   |

Select Main Parts by Layer in Project - selects main parts in the same type of framed floors in the whole project.

Please make sure Show Parts or Show Both is selected in View Properties  $\rightarrow$  Parts Visibility:

7/9/2021

| Properties      |             |                   |          | ×  |
|-----------------|-------------|-------------------|----------|----|
|                 | Floor Plan  |                   |          | Ŧ  |
| Floor Plan: Le  | vel 1       | ~                 | Edit Typ | pe |
| Graphics        |             |                   | \$       | ^  |
| View Scale      |             | 1:10              |          |    |
| Scale Value     | 1:          | 10                |          |    |
| Display Mod     | el          | Normal            |          |    |
| Detail Level    |             | Fine              |          |    |
| Parts Visibilit | y           | Show Both         | ~        |    |
| Visibility/Gra  | phics Ov    | Show Parts        |          |    |
| Graphic Disp    | lay Options | Show Original     |          |    |
| Orientation     |             | Show Both         |          |    |
| Wall Join Dis   | play        | Clean all wall jo | oins     |    |
| Discipline      |             | Architectural     |          |    |
| Show Hidde      | n Lines     | By Discipline     |          |    |

Example: Click **Select Main Parts by Layer in Project**  $\rightarrow$  Select one main part in the framed floor  $\rightarrow$  All main parts of the same type in the whole project will be selected:

| Properties        | >             | × 😥     | {3D}        | X 🗄 Site   |
|-------------------|---------------|---------|-------------|------------|
| R                 |               | ⊤<br>Te | mporary Hie | de/isolate |
| Parts (3)         | ✓ 🖓 Edit Type | 2       |             |            |
| Constraints       | * ^           | ~       |             |            |
| Base Level        |               |         |             |            |
| Construction      | \$            |         |             |            |
| Link to Connecte  |               |         |             |            |
| Build in Place    |               |         |             |            |
| Framing Configu   |               |         |             |            |
| Part Detail Confi |               |         |             |            |
| Assembly Mass     |               |         |             |            |
| Element Mass      |               |         |             |            |
| Assembly Create   |               |         |             |            |
| Dimensions        | \$            |         |             |            |
| Volume            |               |         |             |            |
| Area              |               |         |             |            |
| Thickness         | 200.0         |         |             |            |
| Excluded          |               |         |             |            |
| Shape is modified |               |         |             |            |